# 執行Cisco IOS系統軟體的Catalyst 6500/6000系 列交換器的密碼復原程式

## 目錄

# <u>簡介</u>

本檔案介紹如何在執行Cisco IOS®系統軟體的Catalyst 6500/6000系列交換器和Cisco 7600系列路由器上復原密碼。

# <u>必要條件</u>

## <u>需求</u>

本文件沒有特定需求。

### <u>採用元件</u>

本文檔適用於基於Supervisor 1、Supervisor 2、Supervisor 720和虛擬交換系統(VSS)1440的系統 。對於基於Supervisor 720的系統,本文檔在運行Cisco IOS軟體版本12.2(17)SX或更高版本時適用 。如果您的Supervisor 720執行的版本早於此版本,請參閱搭載Supervisor 720且執行12.2(17)SX之 前Cisco IOS系統軟體的Catalyst 6500的密碼復原程式。

**注意:**基於虛擬交換系統(VSS)1440的系統支援的軟體是Cisco IOS®軟體版本12.2(33)SXH1或更高版本。

## <u>背景</u>

由於硬體不同,因此執行Cisco IOS系統軟體的Catalyst 6500/6000和Cisco 7600上的開機順序與 Cisco 7200系列路由器不同。重新通電後,交換機處理器(SP)首先啟動。在很短的時間內(大約 25到60秒),它將控制檯所有權轉移到路由處理器(RP(MSFC))。 RP繼續載入捆綁的軟體映像。在 SP將控制檯控制權交給RP之後,您立即按**Ctrl-brk**至關重要。如果您傳送中斷序列太快,則最終會 進入SP的ROMMON,而不是您應該處於的位置。在主控台上看到以下訊息後,傳送中斷順序:

00:00:03: %OIR-6-CONSOLE: Changing console ownership to route processor 在此之後,口令恢復與普通路由器相同。

**註:**從此,運行Cisco IOS系統軟體的Catalyst 6000系列交換機稱為路由器。

### <u>慣例</u>

如需文件慣例的詳細資訊,請參閱<u>思科技術提示慣例</u>。

## <u>逐步程序</u>

由於交換機上運行的作業系統,該交換機被配置為路由器。密碼復原程式與Cisco 7200系列路由器 執行的步驟相同,只不過您必須再等待約25至60秒才能開始break順序。

- 1. 將終端機或具有終端模擬的PC連線到路由器的控制檯埠。使用以下終端機設定:
  - 9600 baud rate
  - No parity
  - 8 data bits 1 stop bit
  - No flow control

<u>電纜規格</u>檔案中介紹了所需的控制檯電纜規格。<u>模組安裝指南</u>中提供了有關如何連線到控制檯 埠的說明。連線到控制檯埠——Supervisor引擎部分提供了有用的資訊。

- 2. 如果仍然可以訪問路由器,請發出show version命令,並記錄配置暫存器的設定。它通常為 0x2102或0x102。按一下<u>此處</u>檢視show version命令的輸出。
- 3. 如果您無法訪問路由器(由於登入或TACACS密碼丟失),您的配置暫存器設定為0x2102。
- 4. 關閉路由器,然後在電源開關的幫助下重新開啟。
- 5. 注意:只有在RP獲得控制檯埠的控制權後,才能啟動Break序列。在RP獲得控制檯埠的控制 權後,立即按終端鍵盤上的Break。在執行Cisco IOS軟體的Catalyst 6000上,SP首先啟動。 引導後,它將控制權交給RP。RP獲得控制後,啟動中斷順序。當您看到此訊息時,RP會取得 主控台連線埠的控制。(在看到以下消息之前不要啟動中斷順序): 00:00:03: %0IR-6-CONSOLE: Changing console ownership to route processor 從此以後,口令恢復過程與任何其他路由器相同。如果Break按鍵順序不起作用,請參閱<u>密碼 復原期間的標準Break按鍵順序組合</u>以瞭解其他按鍵組合。
- 6. 在rommon 1>提示符下鍵入confreg 0x2142,以便在不載入配置的情況下從快閃記憶體啟動。
- 7. 在rommon 2>提示符下鍵入reset。路由器重新啟動。但是,它會忽略儲存的配置。
- 8. 在每個設定問題後鍵入no,或按Ctrl-C跳過初始設定過程。
- 9. 在Router>提示時鍵入enable。您處於enable模式並看到Router#提示。
- 10. **重要事項:**發出**configure memory**或**copy start running**命令,將非易失性RAM(NVRAM)複製 到記憶體中。不要發出**configure terminal**命令。
- 11. 發出write terminal或show running命令。show running和write terminal命令顯示路由器的配置。在此配置中,您將在所有介面下看到shutdown命令。這意味著所有介面當前均已關閉。您會看到加密或未加密格式的密碼。
- **12.** 發出**configure terminal**命令以進入全域性配置模式並進行更改。現在提示符為 hostname(config)#。
- 13. 在全域性配置模式下發出enable secret < password > 命令以更改**啟用**密碼。
- 14. 發出**config-register 0x2102**命令,或是在全域性配置模式下步驟2中記錄的值 (Router(config)#),將配置值設回其原始值。

```
15. 更改虛擬終端密碼(如果存在):
```

```
Router(config)#line vty 0 4
Router(config-line)#password cisco
Router(config-line)#^Z
Router#
```

16. 在正常使用的每個介面上發出no shutdown命令。發出show ip interface brief命令以檢視介面 及其當前狀態的清單。您必須處於啟用模式(Router#)才能執行show ip interface brief命令。以 下是一個介面的範例:

Router#show ip interface brief OK? Method Status Interface IP-Address Prol 172.17.10.10 YES TFTP administratively down dow Vlan1 10.1.1.1YES TFTPadministratively down dowunassignedYES unsetadministratively down dowunassignedYES TFTPadministratively down dow Vlan10 GigabitEthernet1/1 GigabitEthernet1/2 unassigned YES TFTP administratively down dow unassigned YES TFTP administratively down dow GigabitEthernet2/1 GigabitEthernet2/2 172.16.84.110 YES TFTP administratively down dow FastEthernet3/1 <snip>...

Router#configure terminal

```
Enter configuration commands, one per line. End with CNTL/Z.
Router(config)#interface fastEthernet 3/1
Router(config-if)#no shutdown
Router(config-if)#exit
Router(config)# <do other interfaces as necessary...>
```

- 17. 按Ctrl-z離開配置模式。提示符現在為hostname#。
- 18. 發出write memory或copy running startup命令以提交更改。

### <u>輸出示例</u>

此處的示例顯示了實際的密碼恢復過程。此範例是在Catalyst 6000系列交換器的幫助下建立的。從 show version和show module命令開始,檢視此示例中使用的元件。

Press RETURN to get started.

Router>**enable** Password:

### Router#show version

Cisco Internetwork Operating System Software IOS (tm) c6supl\_rp Software (c6supl\_rp-JSV-M), Version 12.1(6)E, EARLY DEPLOYME) TAC Support: http://www.cisco.com/cgi-bin/ibld/view.pl?i=support Copyright (c) 1986-2001 by cisco Systems, Inc. Compiled Sat 17-Mar-01 00:14 by eaarmas Image text-base: 0x60020950, data-base: 0x6165E000

ROM: System Bootstrap, Version 12.0(3)XE, RELEASE SOFTWARE BOOTFLASH: MSFC Software (C6MSFC-BOOT-M), Version 12.1(6)E, EARLY DEPLOYMENT RE)

Router uptime is 14 minutes System returned to ROM by power-on (SP by reload) System image file is "sup-bootflash:c6sup11-jsv-mz.121-6.E"

Cisco Catalyst 6000 (R5000) processor with 114688K/16384K bytes of memory. Processor board ID SAD04281AF6 R5000 CPU at 200Mhz, Implementation 35, Rev 2.1, 512KB L2 Cache Last reset from power-on Bridging software. X.25 software, Version 3.0.0. SuperLAT software (copyright 1990 by Meridian Technology Corp). TN3270 Emulation software. 24 Ethernet/IEEE 802.3 interface(s) 2 Virtual Ethernet/IEEE 802.3 interface(s) 48 FastEthernet/IEEE 802.3 interface(s) 4 Gigabit Ethernet/IEEE 802.3 interface(s) 381K bytes of non-volatile configuration memory. 4096K bytes of packet SRAM memory.

16384K bytes of Flash internal SIMM (Sector size 256K). Configuration register is 0x2102

#### Router#

#### Router#show module

| Slot | Ports | Card Type                             | Model            | Serial Number |
|------|-------|---------------------------------------|------------------|---------------|
| 1    | 2     | Cat 6000 sup 1 Enhanced QoS (active)  | WS-X6K-SUP1A-2GE | SAD043301JS   |
| 2    | 2     | Cat 6000 sup 1 Enhanced QoS (standby) | WS-X6K-SUP1A-2GE | SAD03510114   |
| 3    | 48    | 48 port 10/100 mb RJ45                | WS-X6348-RJ-45   | SAD04230FB6   |
| 6    | 24    | 24 port 10baseFL                      | WS-X6024-10FL-MT | SAD03413322   |

 Slot MAC addresses
 Hw
 Fw
 Sw

| 1 | 00d0.c0d2.5540 | to | 00d0.c0d2.5541 | 3.2   | unknown      | 6.1(0.105)OR |
|---|----------------|----|----------------|-------|--------------|--------------|
| 2 | 00d0.bcf1.9bb8 | to | 00d0.bcf1.9bb9 | 3.2   | unknown      | 6.1(0.105)OR |
| 3 | 0002.7ef1.36e0 | to | 0002.7ef1.370f | 1.1   | 5.3(1) 1999- | 6.1(0.105)OR |
| б | 00d0.9738.5338 | to | 00d0.9738.534f | 0.206 | 5.3(1) 1999- | 6.1(0.105)OR |

#### Router#

#### Router#**reload**

Proceed with reload? [confirm]

!--- Here you turn off the power and then turn it back on. !--- Here it is done with a reload instead of a hard power-cycle. 00:15:28: %SYS-SP-3-LOGGER\_FLUSHING: System pausing to ensure console debugging. 00:15:27: %C6KPWR-SP-4-DISABLED: power to module in slot 2 set off (admin reque) 00:15:28: %C6KPWR-SP-4-DISABLED: power to module in slot 3 set off (admin reque) 00:15:28: %C6KPWR-SP-4-DISABLED: power to module in slot 6 set off (admin reque) 00:15:28: %OIR-SP-6-CONSOLE: Changing console ownership to switch processor 00:15:28: %SYS-SP-3-LOGGER\_FLUSHED: System was paused for 00:00:00 to ensure co. 00:15:30: %SYS-SP-3-LOGGER\_FLUSHING: System pausing to ensure console debugging. \*\*\* \*\*\* --- SHUTDOWN NOW --- \*\*\* 00:15:30: %SYS-SP-5-RELOAD: Reload requested 00:15:30: %OIR-SP-6-CONSOLE: Changing console ownership to switch processor 00:15:30: %SYS-SP-3-LOGGER\_FLUSHED: System was paused for 00:00:00 to ensure co. 00:15:31: %OIR-SP-6-REMCARD: Card removed from slot 1, interfaces disabled !--- First, the switch processor comes up. System Bootstrap, Version 5.3(1) Copyright (c) 1994-1999 by cisco Systems, Inc. c6k\_sup1 processor with 65536 Kbytes of main memory Autoboot executing command: "boot bootflash:c6supl1-Restricted Rights Legend Use, duplication, or disclosure by the Government is subject to restrictions as set forth in subparagraph (c) of the Commercial Computer Software - Restricted Rights clause at FAR sec. 52.227-19 and subparagraph (c) (1) (ii) of the Rights in Technical Data and Computer Software clause at DFARS sec. 252.227-7013. Cisco Systems, Inc. 170 West Tasman Drive San Jose, California 95134-1706 Cisco Internetwork Operating System Software IOS (TM) c6sup1\_sp Software (c6sup1\_sp-SPV-M), Version 12.1(6)E, EARLY DEPLOYME) TAC Support: http://www.cisco.com/cgi-bin/ibld/view.pl?i=support Copyright (c) 1986-2001 by cisco Systems, Inc. Compiled Sat 17-Mar-01 00:52 by eaarmas Image text-base: 0x60020950, database: 0x605FC000 Start as Primary processor 00:00:03: %SYS-3-LOGGER\_FLUSHING: System pausing to ensure console debugging ou. 00:00:03: %OIR-6-CONSOLE: Changing console ownership to route processor

0x601011ac, Cause = 0x20, Status Reg = 0x34008002 !--- You are now in ROMMON mode on the RP. Continue the password !--- recovery procedure just as on any router. Changing the configuration !--- register from 0x2102 to 0x2142 causes the router to ignore the existing !--- configuration. You want it to be ignored because it has passwords that you do not !--- know. rommon 1 > confreg 0x2142

You must reset or power cycle for new config to take effect rommon 2 > **reset** 

System Bootstrap, Version 12.0(3)XE, RELEASE SOFTWARE Copyright (c) 1998 by cisco Systems, Inc. Cat6k-MSFC platform with 131072 Kbytes of main memory

Attempt to download 'sup-bootflash:c6sup11-jsv-mz.121-6.E' ... okay Starting download of 'sup-bootflash:c6sup11-jsv-mz.121-6.E': 8722810 bytes!!!!!! Chksum: Verified!

### Restricted Rights Legend

Use, duplication, or disclosure by the Government is subject to restrictions as set forth in subparagraph (c) of the Commercial Computer Software - Restricted Rights clause at FAR sec. 52.227-19 and subparagraph (c) (1) (ii) of the Rights in Technical Data and Computer Software clause at DFARS sec. 252.227-7013.

> Cisco Systems, Inc. 170 West Tasman Drive San Jose, California 95134-1706

Cisco Internetwork Operating System Software IOS (TM) c6supl\_RP Software (c6supl\_rp-JSV-M), Version 12.1(6)E, EARLY DEPLOYME) TAC Support: http://www.cisco.com/cgi-bin/ibld/view.pl?i=support Copyright (c) 1986-2001 by Cisco Systems, Inc. Compiled Sat 17-Mar-01 00:14 by eaarmas Image text-base: 0x60020950, database: 0x6165E000

Cisco Catalyst 6000 (R5000) processor with 114688K/16384K bytes of memory. Processor board ID SAD04281AF6 R5000 CPU at 200Mhz, Implementation 35, Rev 2.1, 512KB L2 Cache Last reset from power-on Bridging software. X.25 software, Version 3.0.0. SuperLAT software (copyright 1990 by Meridian Technology Corp). TN3270 Emulation software. 24 Ethernet/IEEE 802.3 interface(s) 1 Virtual Ethernet/IEEE 802.3 interface(s) 48 FastEthernet/IEEE 802.3 interface(s) 48 Gigabit Ethernet/IEEE 802.3 interface(s) 381K bytes of nonvolatile configuration memory. 4096K bytes of packet SRAM memory.

16384K bytes of Flash internal SIMM (Sector size 256K).

--- System Configuration Dialog ---

Would you like to enter the initial configuration dialog? [yes/no]: n

!--- The router ignores the saved configuration and enters !--- the initial configuration mode. Press RETURN to get started! 00:00:03: %SYS-3-LOGGER\_FLUSHED: System was paused for 00:00:00 to ensure conso. 00:00:04: %C6KPWR-4-PSINSERTED: power supply inserted in slot 1. 00:00:04: %C6KPWR-4-PSOK: power supply 1 turned on. 00:02:08: %SYS-SP-5-RESTART: System restarted -- Cisco Internetwork Operating System Software IOS (TM) c6sup1\_SP Software (c6sup1\_sp-SPV-M), Version 12.1(6)E, EARLY DEPLOYME) TAC Support: http://www.cisco.com/cgi-bin/ibld/view.pl?i=support Copyright (c) 1986-2001 by cisco Systems, Inc. Compiled Sat 17-Mar-01 00:52 by eaarmas 00:02:13: L3-MGR: 12 flush entry installed 00:02:13: L3-MGR: 13 flush entry installed 00:02:14: %SYS-5-RESTART: System restarted -- Cisco Internetwork Operating System Software IOS (TM) c6sup1\_RP Software (c6sup1\_rp-JSV-M), Version 12.1(6)E, EARLY DEPLOYME) TAC Support: http://www.cisco.com/cgi-bin/ibld/view.pl?i=support Copyright (c) 1986-2001 by Cisco Systems, Inc. Compiled Sat 17-Mar-01 00:14 by eaarmas 00:02:17: %C6KPWR-SP-4-DISABLED: power to module in slot 1 set off (admin reque) 00:02:18: %C6KPWR-SP-4-ENABLED: power to module in slot 3 set on 00:02:18: %C6KPWR-SP-4-ENABLED: power to module in slot 6 set on 00:02:28: sm\_set\_moduleFwVersion: nonexistent module (1) 00:02:38: %SNMP-5-MODULETRAP: Module 1 [Up] Trap 00:02:38: %OIR-SP-6-INSCARD: Card inserted in slot 1, interfaces are now online 00:02:56: %SNMP-5-MODULETRAP: Module 6 [Up] Trap 00:02:56: %OIR-SP-6-INSCARD: Card inserted in slot 6, interfaces are now online 00:02:59: SP: SENDING INLINE\_POWER\_DAUGHTERCARD\_MSG SCP MSG 00:02:59: %SNMP-5-MODULETRAP: Module 3 [Up] Trap 00:02:59: %OIR-SP-6-INSCARD: Card inserted in slot 3, interfaces are now online Router>enable Router#

!--- You go right into privilege mode without needing a password. !--- At this point, the configuration running-config is a default configuration !--- with all the ports administratively down (shutdown). Router#copy startup-config running-config Destination filename [running-config]? <press enter>

!--- This pulls in the original configuration. Since you are already in privilege !--- mode, the passwords in this configuration do not affect you. 4864 bytes copied in 2.48 secs (2432 bytes/sec) Router#configure terminal Enter configuration commands, one per line. End with CNTL/Z. Router(config)#enable secret < password > [Choose a strong password with at least one capital

letter, one number, and one special character.]

!--- Overwrite the password that you do not know. This is your new enable password.
Router(config)#^Z
Router#
Router#
Router#show ip interface brief
Unterface

| Interface          | IP-Address    | OK? | Method | Status                | Prol |
|--------------------|---------------|-----|--------|-----------------------|------|
| Vlan1              | 172.17.10.10  | YES | TFTP   | administratively down | dow  |
| Vlan10             | 10.1.1.1      | YES | TFTP   | administratively down | dow  |
| GigabitEthernet1/1 | unassigned    | YES | unset  | administratively down | dow  |
| GigabitEthernet1/2 | unassigned    | YES | TFTP   | administratively down | dow  |
| GigabitEthernet2/1 | unassigned    | YES | TFTP   | administratively down | dow  |
| GigabitEthernet2/2 | unassigned    | YES | TFTP   | administratively down | dow  |
| FastEthernet3/1    | 172.16.84.110 | YES | TFTP   | administratively down | dow  |
| <snip></snip>      |               |     |        |                       |      |

!--- Issue the no shut command on all interfaces that you want to bring up.

Router#configure terminal
Enter configuration commands, one per line. End with CNTL/Z.
Router(config)#interface fastEthernet 3/1
Router(config-if)#no shutdown
Router(config-if)#exit

!--- Overwrite the virtual terminal passwords. Router(config)#line vty 0 4
Router(config-line)#password cisco
Router(config-line)#^Z
Router#

!--- Restore the configuration register to its normal state so that it !--- no longer ignores
the stored configuration file. Router#show version
Cisco Internetwork Operating System Software
IOS (tm) c6sup1\_rp Software (c6sup1\_rp-JSV-M), Version 12.1(6)E, EARLY DEPLOYME)

TAC Support: http://www.cisco.com/cgi-bin/ibld/view.pl?i=support Copyright (c) 1986-2001 by cisco Systems, Inc. Compiled Sat 17-Mar-01 00:14 by eaarmas Image text-base: 0x60020950, data-base: 0x6165E000 ROM: System Bootstrap, Version 12.0(3)XE, RELEASE SOFTWARE BOOTFLASH: MSFC Software (C6MSFC-BOOT-M), Version 12.1(6)E, EARLY DEPLOYMENT RE) Router uptime is 7 minutes System returned to ROM by power-on (SP by reload) System image file is "sup-bootflash:c6sup11-jsv-mz.121-6.E" Cisco Catalyst 6000 (R5000) processor with 114688K/16384K bytes of memory. Processor board ID SAD04281AF6 R5000 CPU at 200Mhz, Implementation 35, Rev 2.1, 512KB L2 Cache Last reset from power-on Bridging software. X.25 software, Version 3.0.0. SuperLAT software (copyright 1990 by Meridian Technology Corp). TN3270 Emulation software. 24 Ethernet/IEEE 802.3 interface(s) 2 Virtual Ethernet/IEEE 802.3 interface(s) 48 FastEthernet/IEEE 802.3 interface(s) 4 Gigabit Ethernet/IEEE 802.3 interface(s) 381K bytes of non-volatile configuration memory. 4096K bytes of packet SRAM memory. 16384K bytes of Flash internal SIMM (Sector size 256K). Configuration register is 0x2142 Router#configure terminal Enter configuration commands, one per line. End with CNTL/Z. Router(config)#config-register 0x2102 Router(config)#**^Z** Router# !--- Verify that the configuration register is changed for the next reload. Router#show version Cisco Internetwork Operating System Software IOS (tm) c6supl\_rp Software (c6supl\_rp-JSV-M), Version 12.1(6)E, EARLY DEPLOYME) TAC Support: http://www.cisco.com/cgi-bin/ibld/view.pl?i=support Copyright (c) 1986-2001 by cisco Systems, Inc. Compiled Sat 17-Mar-01 00:14 by eaarmas Image text-base: 0x60020950, data-base: 0x6165E000 ROM: System Bootstrap, Version 12.0(3)XE, RELEASE SOFTWARE BOOTFLASH: MSFC Software (C6MSFC-BOOT-M), Version 12.1(6)E, EARLY DEPLOYMENT RE) Router uptime is 8 minutes System returned to ROM by power-on (SP by reload) System image file is "sup-bootflash:c6sup11-jsv-mz.121-6.E" Cisco Catalyst 6000 (R5000) processor with 114688K/16384K bytes of memory. Processor board ID SAD04281AF6 R5000 CPU at 200Mhz, Implementation 35, Rev 2.1, 512KB L2 Cache Last reset from power-on Bridging software. X.25 software, Version 3.0.0. SuperLAT software (copyright 1990 by Meridian Technology Corp). TN3270 Emulation software. 24 Ethernet/IEEE 802.3 interface(s) 2 Virtual Ethernet/IEEE 802.3 interface(s) 48 FastEthernet/IEEE 802.3 interface(s) 4 Gigabit Ethernet/IEEE 802.3 interface(s) 381K bytes of non-volatile configuration memory.

4096K bytes of packet SRAM memory.

16384K bytes of Flash internal SIMM (Sector size 256K).
Configuration register is 0x2142 (will be 0x2102 at next reload)
Router#
Router#copy running-config startup-config
Destination filename [startup-config]? <press enter>
Building configuration...
[OK]
Router#

!--- Optional: If you want to test that the router !--- operates properly and that you have changed !--- the passwords, then reload and test. Router#reload Proceed with reload? [confirm] <press enter>

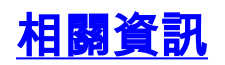

- LAN 交換支援頁面
- LAN 產品支援頁面
- Catalyst LAN和ATM交換器產品支援
- 技術支援 Cisco Systems